# Guía de Instalación Visual 2010

Luego de hacer click en el instalador (Setup), aparece el siguiente cuadro:

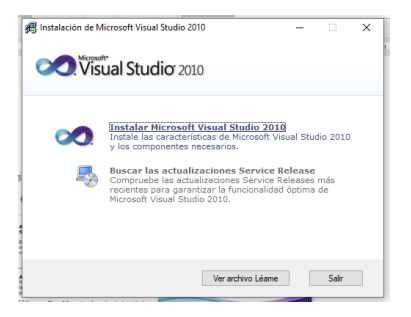

### **Opción Instalar Visual:**

| Microsoft Visual Studio 2010 Professional                                                                                                    | - o ×                           |
|----------------------------------------------------------------------------------------------------|---------------------------------|
| Visual Studio <sup>*</sup> 2010 Professional Instalación                                                                                                    |                                 |
| Asistente para instalación de Hicrosoft Visual<br>Studio 2010 Professional.<br>Este asistente la guiaría a través del proceso de<br>instalación de este programa y de todos los<br>componentes necesarios. |                                 |
| Ayúdenos a mejorar la instalación<br>Puede enviar información acerca de su experiencia con<br>la instalación de Visual Studio a Nicrosoft. Para<br>aprilogar, active la siguiente casilla.                 |                                 |
| SI, envar a Moroart Cosporation réformación sobre la instalación.<br>↓ Para obtener más información, les la <u>Cacilaración de</u><br><u>provended</u>                                                     |                                 |
| El programa de Initialación está cargando los componentes de<br>Initialación.                                                                                                    |                                 |
|                                                                                                    | < Antennor Siguiente > Cancelar |

# Siguiente:

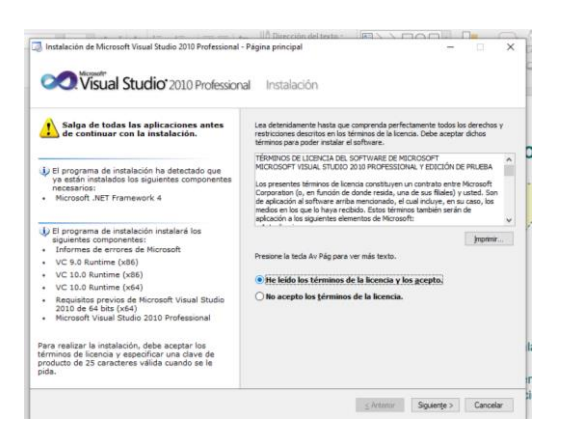

Macar He leído y Acepto los Términos, siguiente:

| Seleccione las garacterísticas que desea instalar:                                                                                                    | Descripción de la característica:                                                                                                    |                                                                  |                   |           |          |  |  |
|----------------------------------------------------------------------------------------------------|----------------------------------------------------------------------------------------------------|------------------------------------------------------------------|-------------------|-----------|----------|--|--|
| <u>Totos</u><br>Intalación completa de Visual Studio. Initialar todos los<br>lenguases de programación y totos las hereaniertas.<br>Descontentes<br>Seleccione las lenguajes de programación y las<br>hereaniertas que desea intáliar en la págna siguiente. | Torbaba el entorno integrado de Visual Budio 2010<br>Interfacional Into da conservancemento para compaña estudiantes<br>en Windows, la Web, Auros, Offico system, Shereffort y SU,<br>Server usando Visual Basci, Visual C-4 o Visual<br>F#, Indives también SQ, Berver Express, Windows SDK,<br>Sync Framewank, una bibliotos de graficos, herramientas<br>para realizar pruebas unitarios, etc. |                                                                  |                   |           |          |  |  |
|                                                                                                    | Buta de instalación del producto:                                                                                                    |                                                                  |                   |           | Francis  |  |  |
|                                                                                                    | C.\Program R                                                                                                    | les (x86)/Microsof                                               | Visual Studio     | 10.0      | Egaminar |  |  |
|                                                                                                    | C \Program R                                                                                                    | les (xBG)/Microsof                                               | t Visual Studio 1 | 10.01     | Egaminar |  |  |
|                                                                                                    | Requisitos de<br>Volumen                                                                                                    | es (x36) Microsof<br>espacio en disco:<br>Espacio en             | t Visual Studio 1 | Requeido  | Egamina  |  |  |
|                                                                                                    | Requisitos de<br>Volumen                                                                                                    | es (x86) Microsof<br>espacio en disco:<br>Espacio en<br>244 0.08 | Disponible        | Requerido | Restarte |  |  |

#### El programa comienza con la instalación:

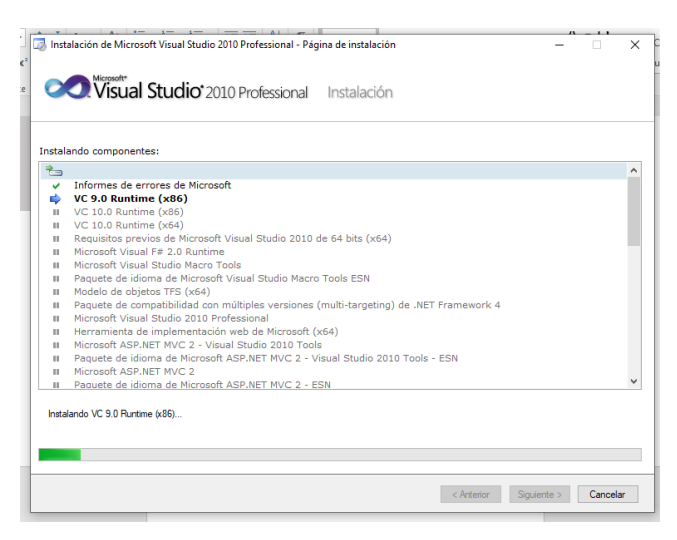

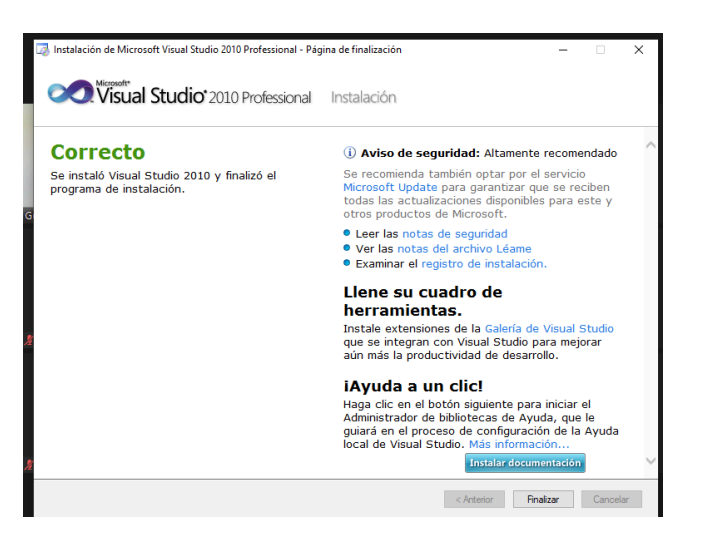

Y se Instaló.

# Verificamos como si abre el programa

| Antes de empezar a usar la aplicación por primera ve<br>desarrollo que más utiliza como Visual Basic o Visual<br>colección predefinida de configuraciones diseñada p                                                                                                    | ez tiene que especificar el tipo de actividad de<br>I C#. Esta información se usa para aplicar una<br>para la actividad de desarrollo.                                                                                                    |
|----------------------------------------------------------------------------------------------------|----------------------------------------------------------------------------------------------------|
| Puede elegir utilizar una colección de configuracion<br>Herramientas, elija Importar y exportar configuracion<br>todas las configuraciones.                                                                                                    | es diferente en cualquier momento. En el menú<br>nes y, a continuación, seleccione Restablecer                                                                                                    |
| Elja la configuración de entorno predeterminada:<br>Configuración de Administración de proyectos<br>Configuración de desarrollo de Visual Este<br>Configuración de desarrollo de Visual Est<br>Configuración de desarrollo de Visual Est<br>Configuración general de desarrollo<br>Desarrollo web<br>Desarrollo web (solo código) | Descripción:<br>Optimiza el entorno para poder centrarse en generar<br>aplicaciones universales. Esta colección de<br>configuraciones contiene personalizaciones del<br>diseño de ventama, mencia de comando y médodos<br>abreviados de teclado para que los comandos más<br>utilizados de Visual Basis sean más accesibles. |
|                                                                                                    |                                                                                                    |

# Iniciar Visual Studio.

| 00                                                                                         | – ø ×     |                            |                             |                                    |  |  |  |  |  |  |  |
|--------------------------------------------------------------------------------------------|-----------|----------------------------|-----------------------------|------------------------------------|--|--|--|--|--|--|--|
| Archivo Editar Ver Proyecto Generar Depurar Equipo Datos Herramientas Prueba Ventana Ayuda |           |                            |                             |                                    |  |  |  |  |  |  |  |
| 111111111111111111111111111111111111                                                       |           |                            |                             |                                    |  |  |  |  |  |  |  |
| -                                                                                          | Cuadro    | de herramientas 📼 🔍 🛪      | K Farmish Diseñal           | → Explorador de soluciones → # ×   |  |  |  |  |  |  |  |
| 0                                                                                          | > Tod     | os los formularios Windo ٨ |                             |                                    |  |  |  |  |  |  |  |
| ríge                                                                                       | ✓ Cor     | troles comunes             |                             |                                    |  |  |  |  |  |  |  |
| les i                                                                                      | k         | Puntero                    | e Form1                     | WindowsApplication I               |  |  |  |  |  |  |  |
| de d                                                                                       | ab        | Button                     |                             | E Form1.vb                         |  |  |  |  |  |  |  |
| ato                                                                                        |           | CheckBox                   |                             |                                    |  |  |  |  |  |  |  |
|                                                                                            | 8:0       | CheckedListBox             |                             |                                    |  |  |  |  |  |  |  |
|                                                                                            | 20        | ComboBox                   |                             |                                    |  |  |  |  |  |  |  |
|                                                                                            |           | DateTimePicker             |                             |                                    |  |  |  |  |  |  |  |
|                                                                                            | A         | Label                      |                             |                                    |  |  |  |  |  |  |  |
|                                                                                            | A         | LinkLabel                  |                             |                                    |  |  |  |  |  |  |  |
|                                                                                            | -0        | ListBox                    |                             |                                    |  |  |  |  |  |  |  |
|                                                                                            | 222       | ListView                   |                             |                                    |  |  |  |  |  |  |  |
|                                                                                            |           | MaskedTextBox              |                             |                                    |  |  |  |  |  |  |  |
|                                                                                            |           | MonthCalendar              |                             | 💐 Explorador 📷 Team Explo          |  |  |  |  |  |  |  |
|                                                                                            | 400       | Notifylcon                 |                             | Propiedades - 4 ×                  |  |  |  |  |  |  |  |
|                                                                                            | 10        | NumericUpDown              |                             | Form1 vb Propiedades del archivo a |  |  |  |  |  |  |  |
|                                                                                            |           | PictureBox                 |                             |                                    |  |  |  |  |  |  |  |
|                                                                                            |           | ProgressBar                |                             |                                    |  |  |  |  |  |  |  |
|                                                                                            | •         | RadioButton                |                             | Acción de cor Compilación          |  |  |  |  |  |  |  |
|                                                                                            | - 25      | RichTextBox                |                             | Copiar en el d No copiar           |  |  |  |  |  |  |  |
|                                                                                            | abl       | TextBox                    |                             | Espacio de no                      |  |  |  |  |  |  |  |
|                                                                                            | Þ.        | ToolTip                    |                             | Nombra de av Form1 vib             |  |  |  |  |  |  |  |
|                                                                                            | 16        | TreeView                   |                             | Nomble de la Pommes                |  |  |  |  |  |  |  |
|                                                                                            |           | WebBrowser                 |                             |                                    |  |  |  |  |  |  |  |
|                                                                                            | ✓ Cor     | tenedores                  |                             |                                    |  |  |  |  |  |  |  |
|                                                                                            | k         | Puntero                    |                             |                                    |  |  |  |  |  |  |  |
|                                                                                            | 800       | FlowLayoutPanel            |                             | Acción de compilación              |  |  |  |  |  |  |  |
|                                                                                            | · · · · · | GroupBox                   |                             | Cómo se relaciona el archivo con   |  |  |  |  |  |  |  |
|                                                                                            |           | Panel 🗸                    | ×                           | los procesos de compilación e imp  |  |  |  |  |  |  |  |
| Lis                                                                                        | Listo     |                            |                             |                                    |  |  |  |  |  |  |  |
|                                                                                            | -         | O Escribe aquí para bi     | nscar 🔿 🛱 👩 🧮 🔒 🐟 🖪 🙆 📾 🕞 🐼 | ∧ 📾 @ di)) ESP 11:18 🔲             |  |  |  |  |  |  |  |